## Set Up for ePayslip

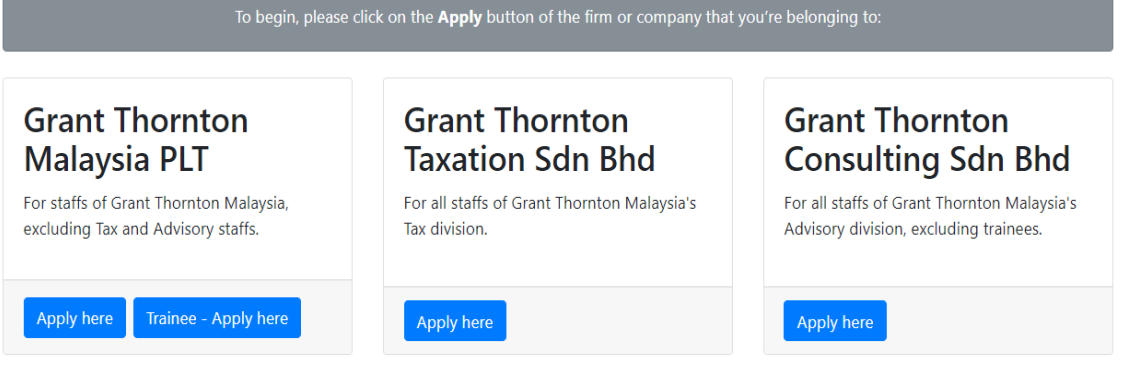

Go to link <u>https://eleave.gt.com.my/</u>`.

To begin, please click on the "Apply Here" button of the firm or company that you're from.

| TIMES<br>SOFTWARE | Times Software provides the following E-Applications to assist HR daily of<br>E-Leave E-Claims E-HR E-Training E-Attendance                                                                                                    | E-Booking                                                                                                    |
|-------------------|----------------------------------------------------------------------------------------------------|----------------------------------------------------------------------------------------------------|
| 2 440 0           | Grant Thornton Malaysia.<br>Welcome to the e-Leave portal.<br>For first time login, please click <u>"First Time Login /</u><br><u>Forgot Password"</u> and enter your employee number<br>and IC number(xxxxx-xx-xxxx) with dash symbol. A<br>temporary password will be delivered to you through<br>email.<br>To find out your employee number (Emp No.), you may | Login to eSolution!<br>Grant Thornton Malaysia<br>Emp No.:<br>Password:<br>Period:<br>2018 • 10 • E •<br>Login First Time Login<br>Forgot Password |
|                   | refer to your paysilo, or email to<br>eleave.helpdesk@my.gt.com .                                                                                                    |                                                                                                    |

## Click on "First Time Login".

| https://                                                                                            | /eleave.gt.com.my/eSolutio                                                                                                    | n/Forgo   | otPwd.a | sp   |                                                                                                    |                                                       | SINGAPORE                                                                                     |
|----------------------------------------------------------------------------------------------------|----------------------------------------------------------------------------------------------------|-----------|---------|------|----------------------------------------------------------------------------------------------------|-------------------------------------------------------|-----------------------------------------------------------------------------------------------|
| Please input th<br>Company:<br>Emp No.:<br>NRIC No.:<br>Password<br>Type :<br>Verification<br>Code: | Submit Submit S | and click | on SUB  | MIT. | a. b. b. c click <u>"First Time Login /</u> ter your employee number xxxx) with dash symbol. A e delivered to you through number (Emp No.), you may nail to com . | Login to eSolutio<br>Emp No.:<br>Password:<br>Period: | n!<br>Grant Thornton Malaysia<br>2018 V 10 V E V<br>Login First Time Login<br>Forgot Password |

Key in your "Employee No." and "IC Number" (with '-' ) and select the Password Type as "ePaySlip Password". Then key in the Verification Code and click "Submit".

## Set Up for ePayslip

| 🕰 Reply 🛱                                                                                              | a Reply All 🕒 Forward 🖓 IM                                                                                                    |   |
|----------------------------------------------------------------------------------------------------|----------------------------------------------------------------------------------------------------|---|
|                                                                                                    | Mon 24/9/2018 5:26 PM                                                                                                    |   |
|                                                                                                    | esolution@my.gt.com                                                                                                    |   |
|                                                                                                    | eSolution Temporary Password                                                                                                    |   |
| To 🗌 d                                                                                                 | igmun@my.gt.com                                                                                                    | ~ |
| Dear (Your I<br>Company:<br>Your temp<br>Click <u>here</u><br>Go to 'Chai<br>Please not<br>- For secur | Name)<br>SJGT<br>orary ePaySlip/eEA password: TDj1b\$A0PcQ0 الله ع<br>to login to eSolution.<br>nge Password', select Pays المالية مع و الم 2014 الله الله الله الله الله الله الله الل |   |

You will receive an email from <u>esolution@my.gt.com</u> for the Temporary Password.

| TIMES<br>Software | Times Software provides the following E-Applications to assist HR daily of                                                                                                    | E-Booking                                                                                                    |
|-------------------|----------------------------------------------------------------------------------------------------|----------------------------------------------------------------------------------------------------|
| 8                 | Grant Thornton Malaysia.<br>Welcome to the e-Leave portal.<br>For first time login, please click <u>"First Time Login /</u><br><u>Forgot Password</u> " and enter your employee number<br>and IC number(XXXXX-XX-XXXX) with dash symbol. A<br>temporary password will be delivered to you through<br>email.<br>To find out your employee number (Emp No.), you may<br>refer to your payslip, or email to<br>eleave.helpdesk@my.gt.com . | Login to eSolution!<br>Grant Thornton Malaysia<br>Emp No.:<br>Password:<br>Period:<br>2018 • 10 • E •<br>Login First Time Login<br>Forgot Password |

Go to eLeave and login as usual you login to apply leave.

| TIMES<br>SOFTWARE                                                   | Grant Thornton Malaysia [SJGT]<br>User Info: Date Time: 02/10/2018 11:17:36 [Login Period:201810] |
|---------------------------------------------------------------------|---------------------------------------------------------------------------------------------------|
| eLeave<br>eLeave<br>ePavSlip                                        | You are in page ▶▶ eLeave ▶▶ Employee ▶▶ Welcome Page                                             |
| Apply Leave View Leave Calendar Leave Policy Change Password Report | News                                                                                              |

Select "ePayslip" as per above.

## Set Up for ePayslip

| SOFTWARE   | Grant Thornton Malaysia [SJGT]<br>User Info:                                                                                                    |  |
|------------|----------------------------------------------------------------------------------------------------|--|
| ePaySlip 🔹 | /ou are in page ▶▶ ePaySlip ▶▶ Employee ▶▶ Change Password                                                                                                    |  |
| Employee * | This function allows you to change your existing password.<br>* the following special characters are not allowed to be part of your password: ' " & < > or<br>Employee :<br>Old Password :<br>New Password :<br>Confirm Password :<br>Password Type : Login Password<br>Submit |  |

Select "Change Password" and you will direct to above page.

Paste the 'Temporary Password' from the email you receive from eSolution on "Old Password".

Set the "New Password" and "Confirm Password".

\*[Suggestion: For security purpose, you're advised that to set a different password from eLeave Login Password]

| SOFTWARE | Grant Thornton Malaysia [SJGT]<br>User Info: Determine [                                                                 |
|----------|----------------------------------------------------------------------------------------------------|
| ePaySlip | You are in page ▶▶ ePaySlip ▶▶ Employee ▶▶ View PaySlip<br>Online Payslip Viewer<br>Period 201809E ▼<br>Password Preview |

Once the settings is done, you may re-login to get the payslip.

Thank you. Lee Ai Sim Finance Manager